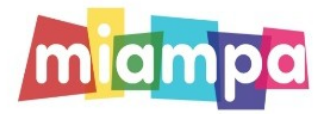

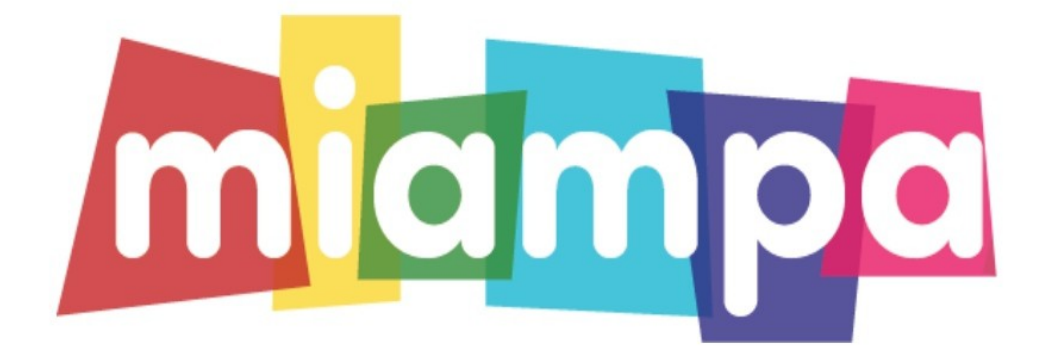

# MANUAL PARA FAMILIAS

#### **PAS01**

Os podéis descargar en Google Play y la APP STORE la APP MIAMPA. Con la APP MIAMPA recibiréis contenido y notificaciones (tipo WhatsApp) del AMPA.

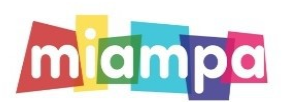

## **PASO 2**

Una vez descargada la APP nos metemos en ella y registramos a la familia. Recordad que nuestro código de Asociación es A45B6

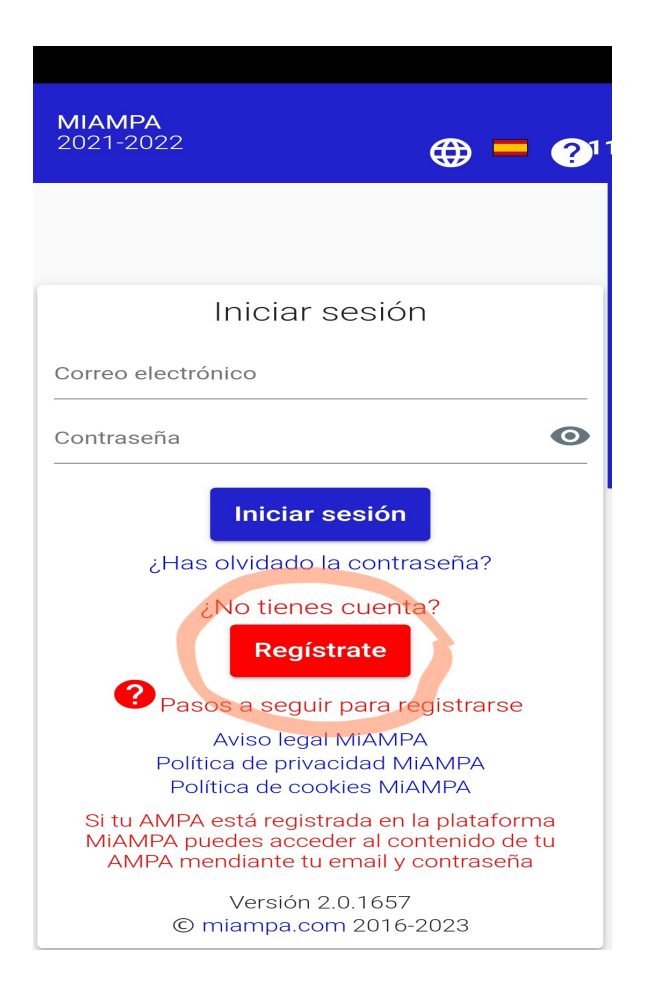

## **PAS0 3**

Ahora procederemos a dar de alta a nuestros hijos, pinchamos en los 3 puntos que hay a la derecha y después en mis hijos, como no sabemos el grupo en el que estarán hasta septiembre pondremos siempre el grupo A (1°A,2°A,3°A...), así cuando ya se publiquen las lista del grupo de nuestro hij@ nos volvemos a meter en apartado hijos y ponemos su grupo correspondiente.

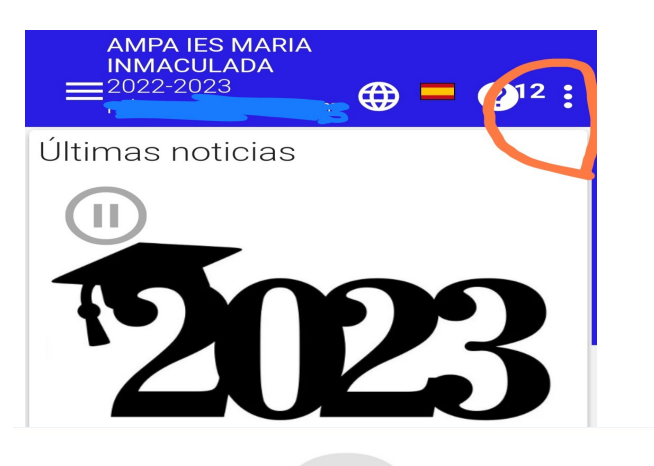

Código de asociacion A45B6

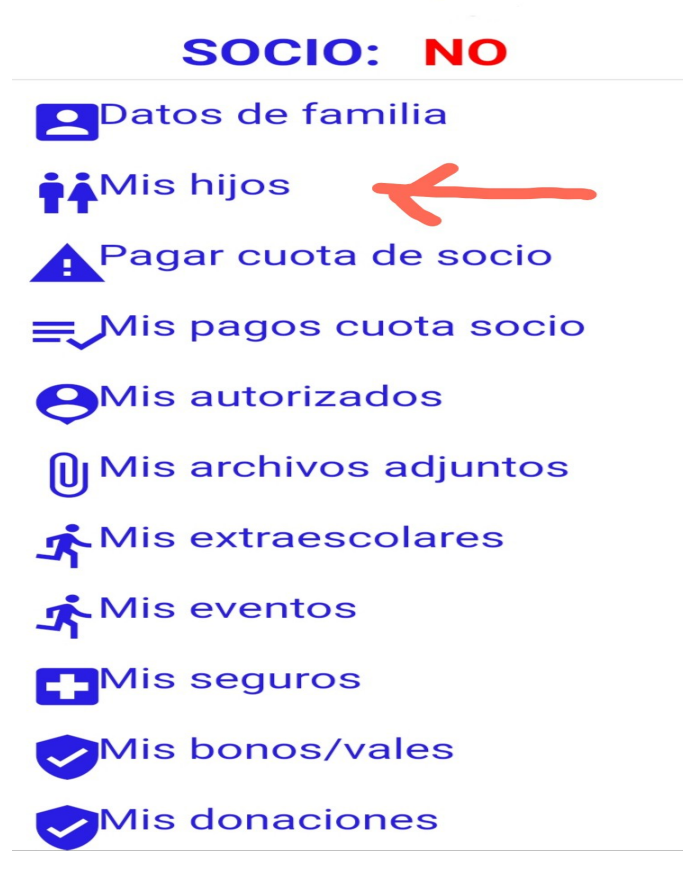

#### **PASO 4**

Una vez creada la familias y los hijos elegiremos la forma de pago de la cuota de nuestra AMPA. Opciones de pago:

-Tarjeta o bizum, tiene una comisión de 0,20€

-Pagos en efectivo (indicaremos los días de septiembre que estamos disponibles para ello). Para su posterior control, hay que subir el recibo del ingreso a la APP, sin coste.

-Transferencia bancaria en la cuenta de UNICAJA IBAN ES11 2103 0748 190010010674. Para su posterior control, hay que subir el resguardo del ingreso a la APP , no tiene ningún coste.

Como en los años anteriores, con el alta de soci@ nuestra AMPA les regalará una agenda por hij@ , en breve os comentaremos a través de la APP cómo y cuándo recogerlas.

Nos vemos en el próximo curso con muchas novedades ¡Os deseamos un feliz verano!